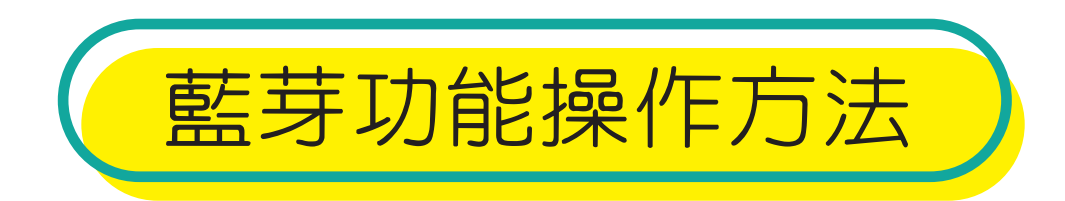

◆ 手機請先搜尋下載 dormakaba APP 或 掃描以下QR Code進行下載

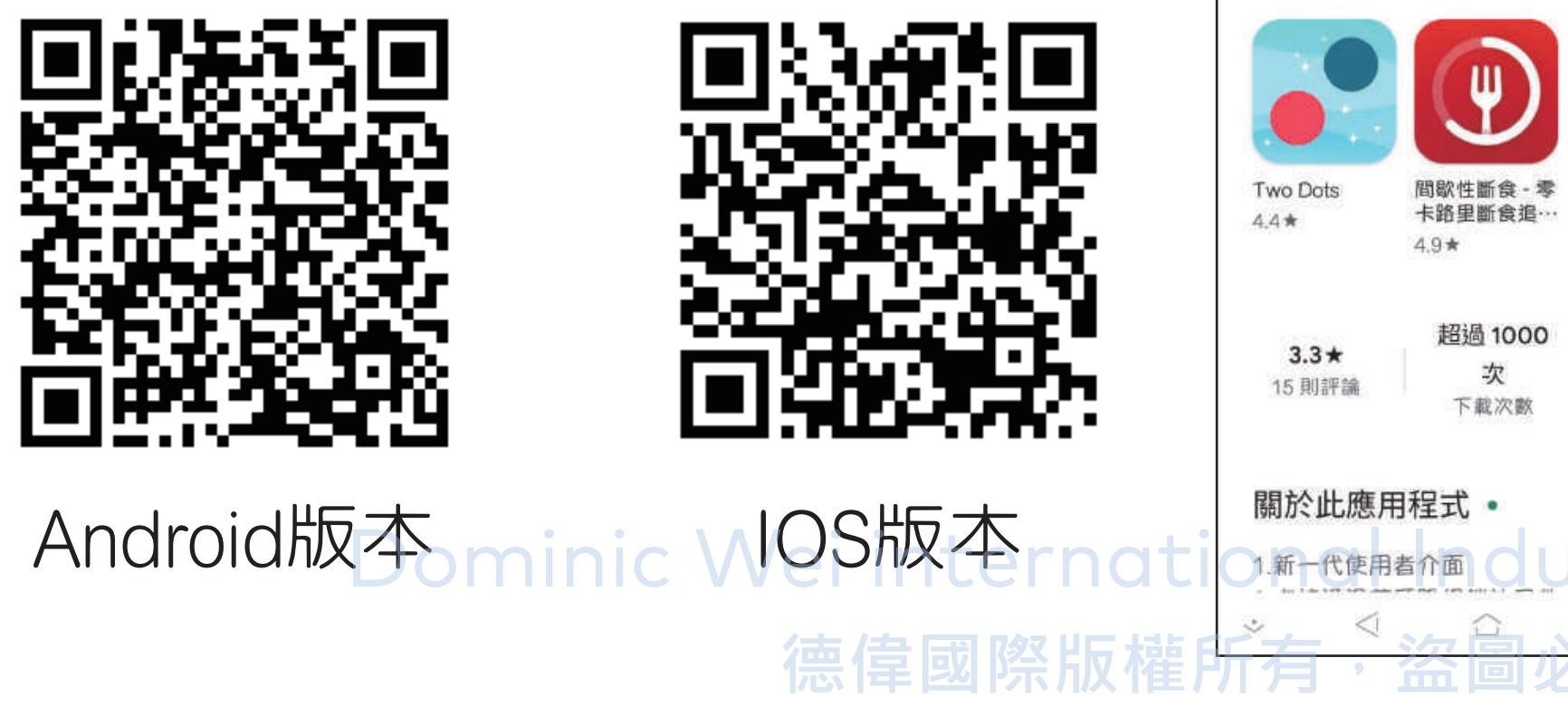

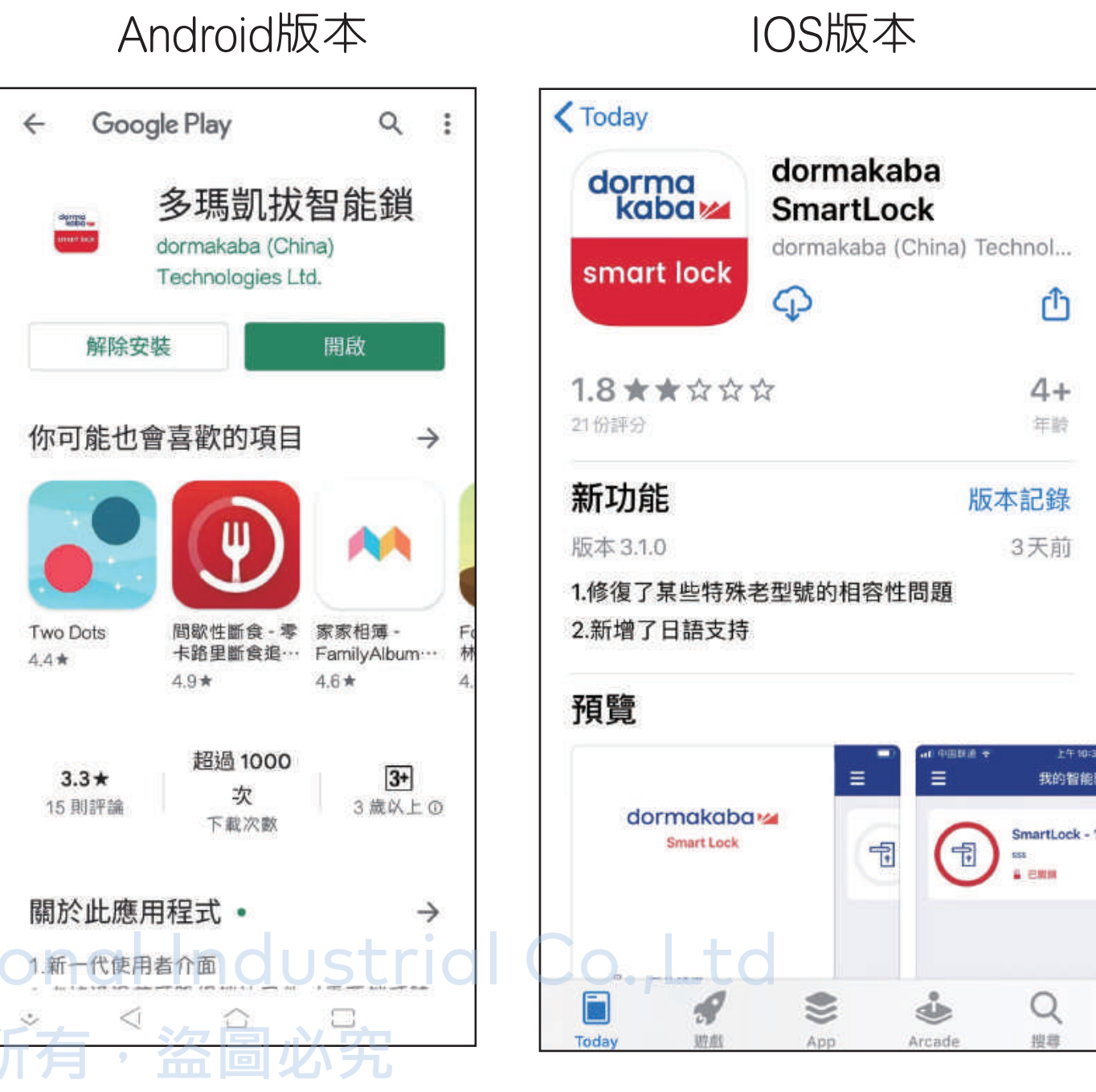

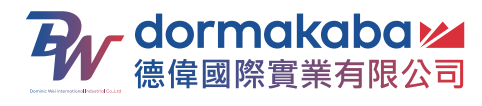

## ◆ 安裝好後打開APP,操作步驟如下

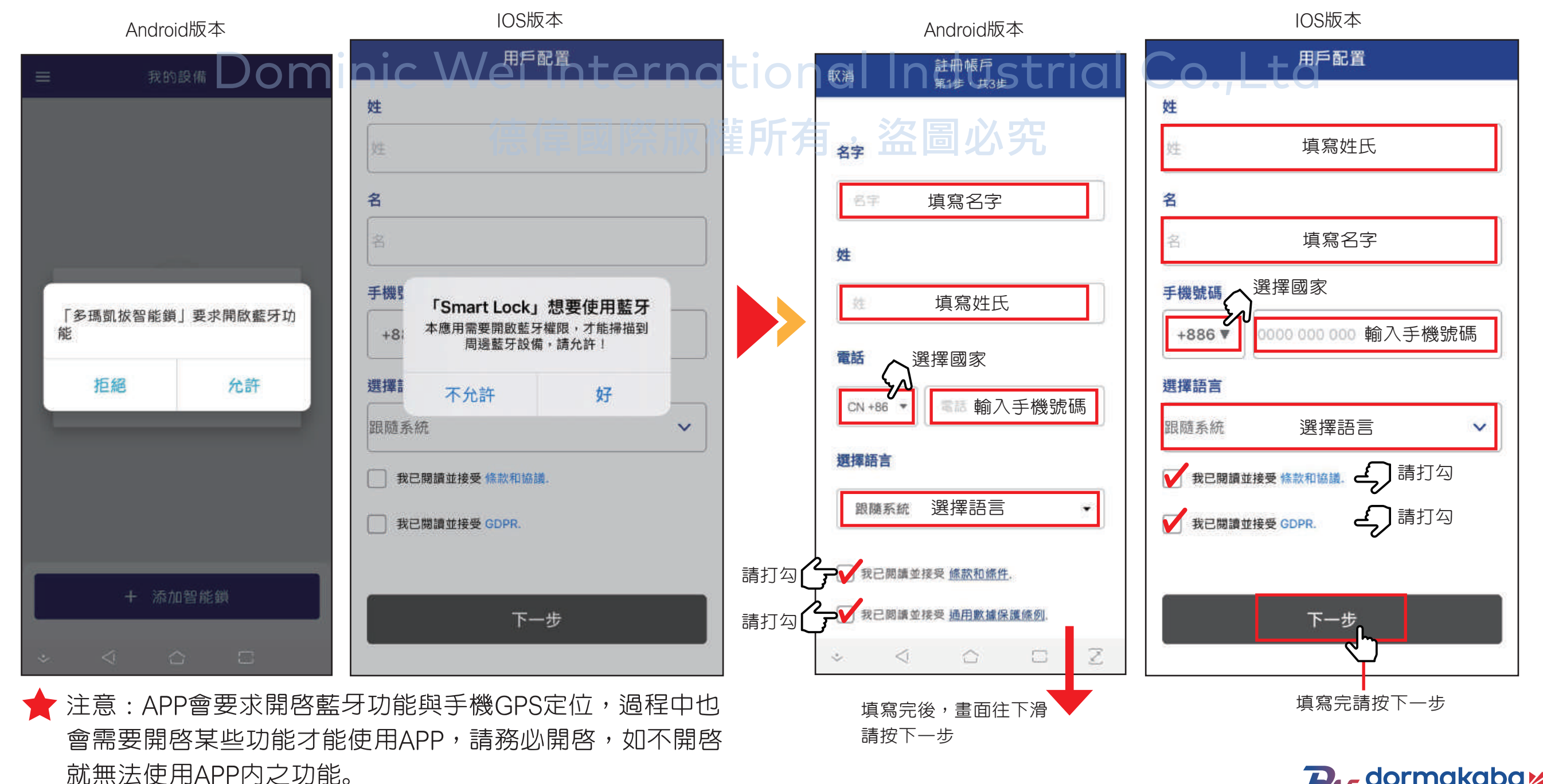

✔ dormakaba ▲ 德偉國際實業有限公司

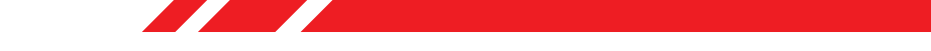

## ◆ APP會詢問是否設置登錄密碼跟啓用指紋,可自行決定是否需要設定。

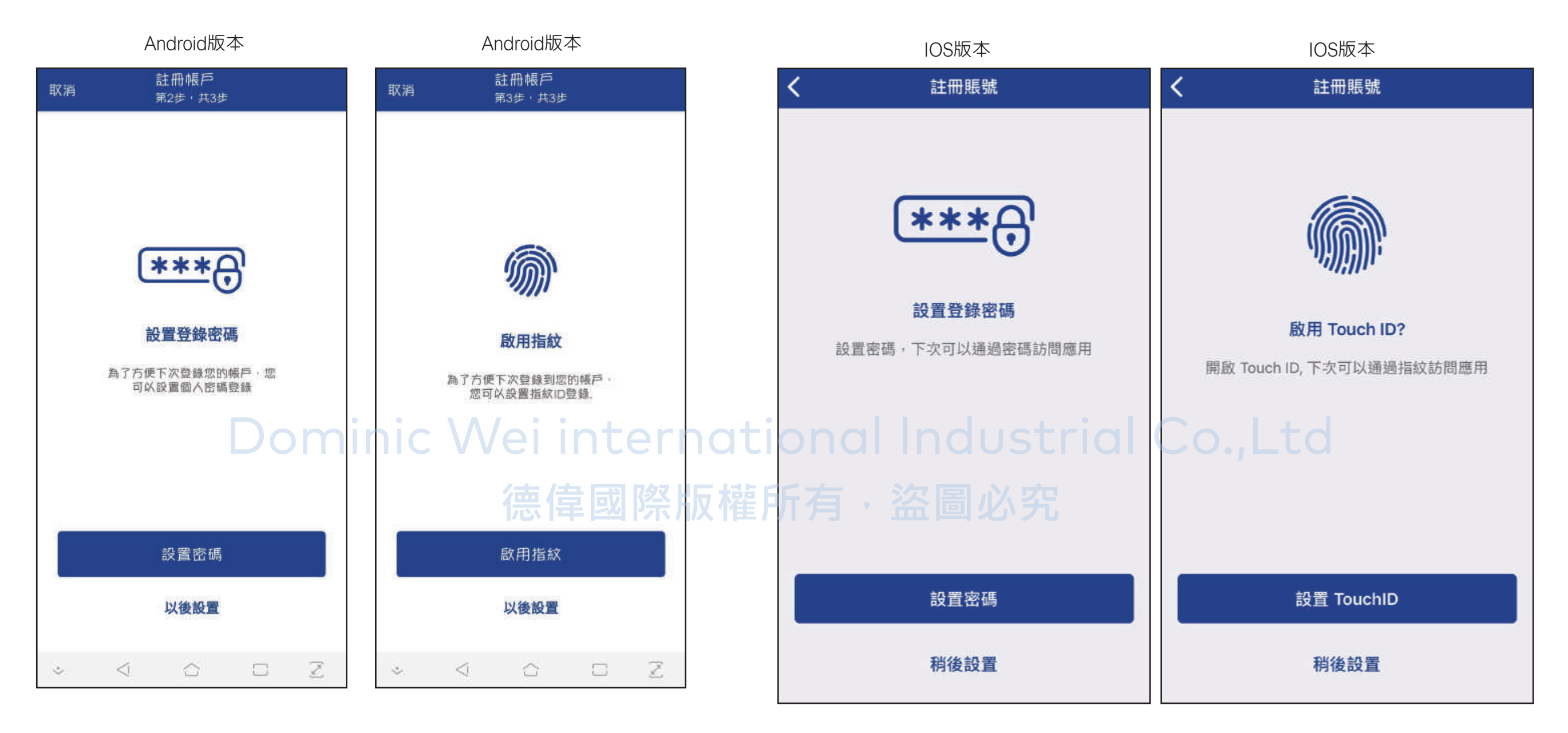

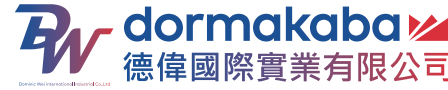

★ 注意:過程中會需要開啓某些功能才能使用APP,請務必開啓, 如不開啓就無法使用APP内之功能。

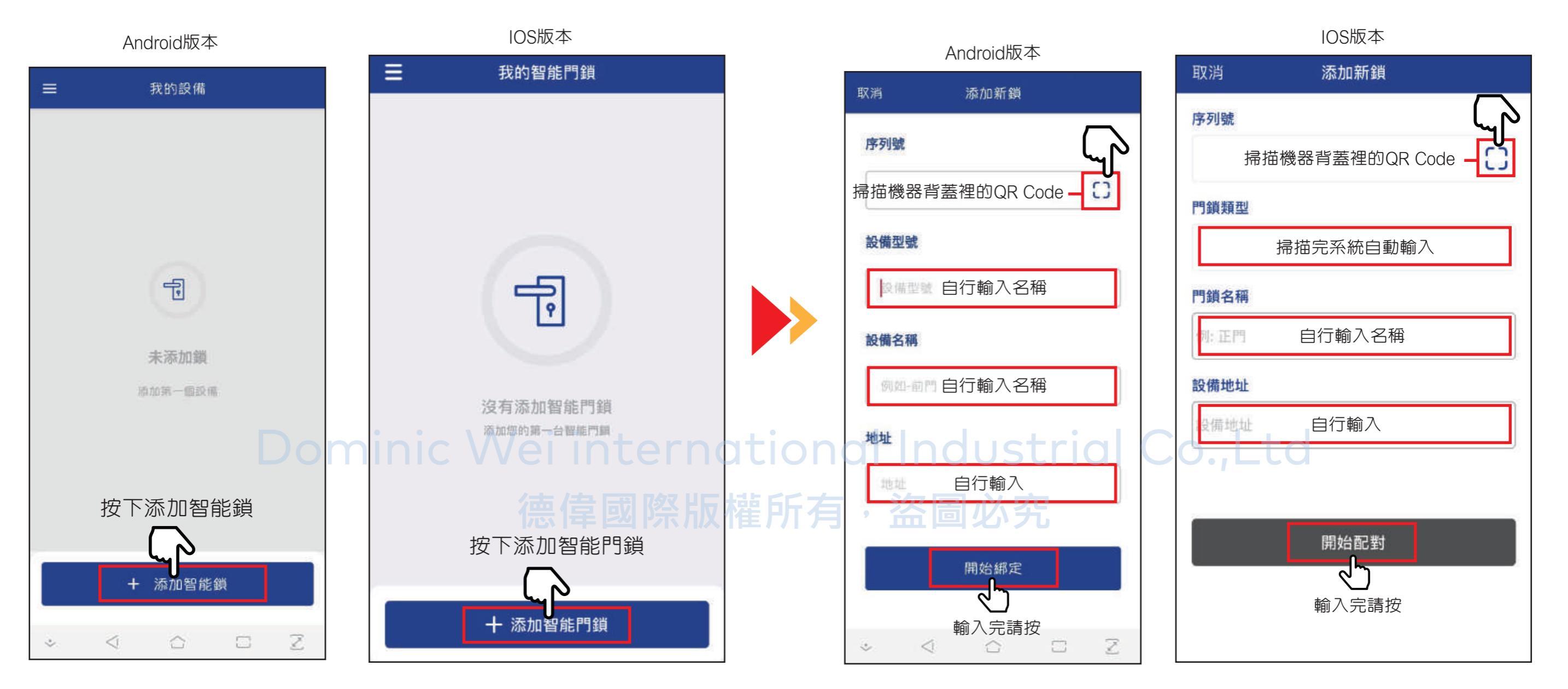

dormakaba

德偉國際實業有限公司

## ◆ 綁定過程中會連結到電子鎖上,待電子鎖發出提示音後,請打開 電池蓋,按下【註冊】鍵,完成綁定。

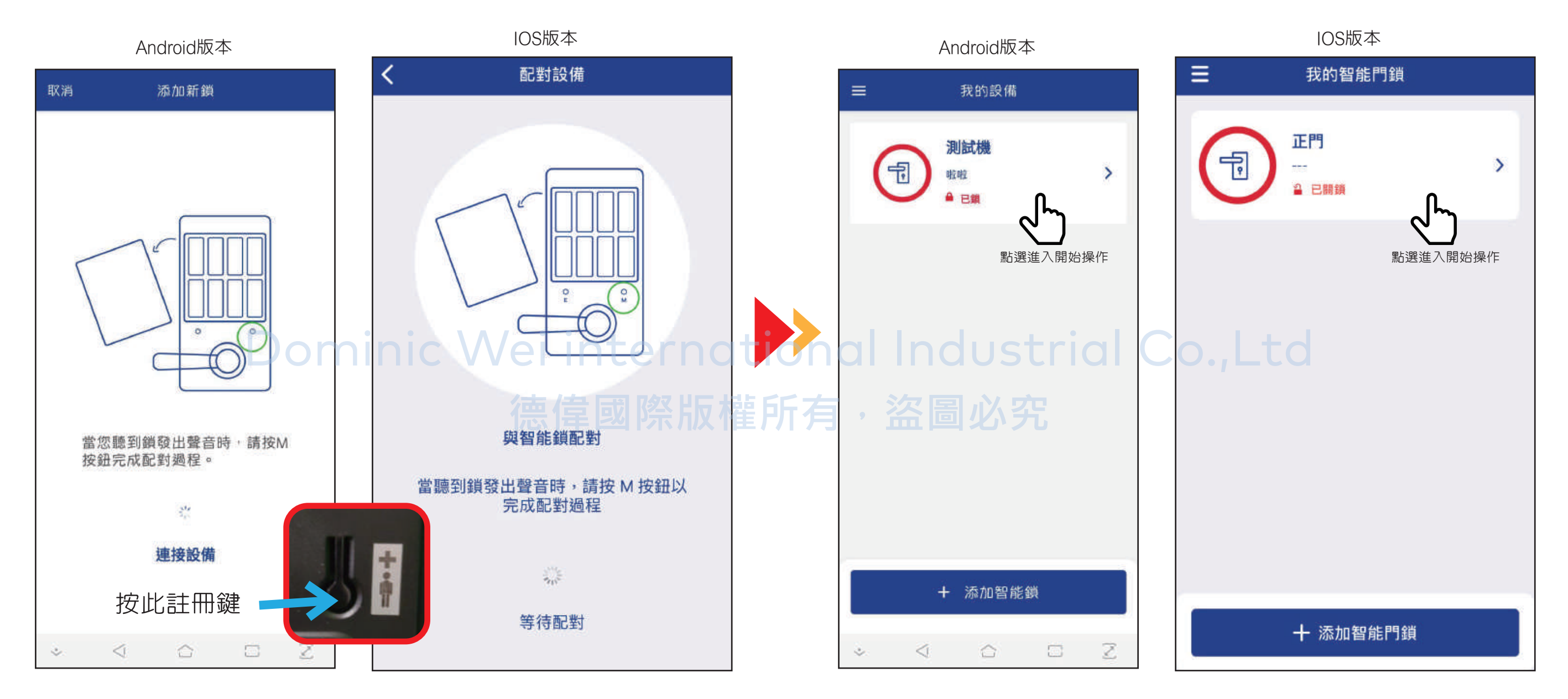

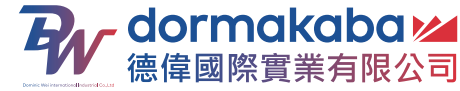

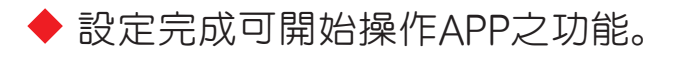

◆點選「查看活動歷史紀錄」與「查看消息歷史紀錄」裡會記錄 此設備(電子鎖)的所有操作與開關紀錄。

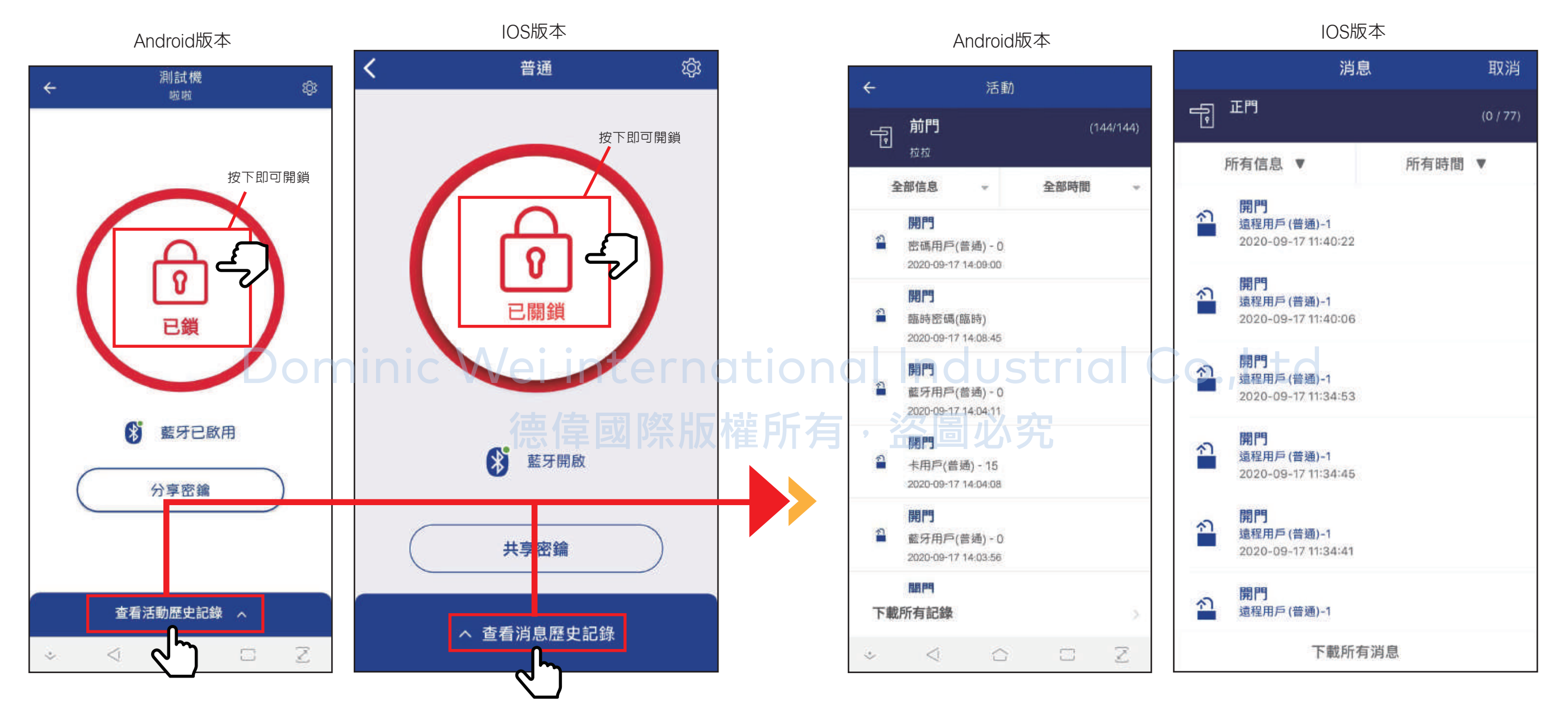

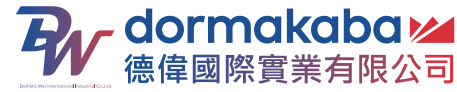

◆ 設置中可以設定設備名稱、地址、時間、【密碼、指紋、卡片、藍牙等別名】。
 並能查看設備的電量、型號等詳細資訊。
 也可以解除綁定此設備。

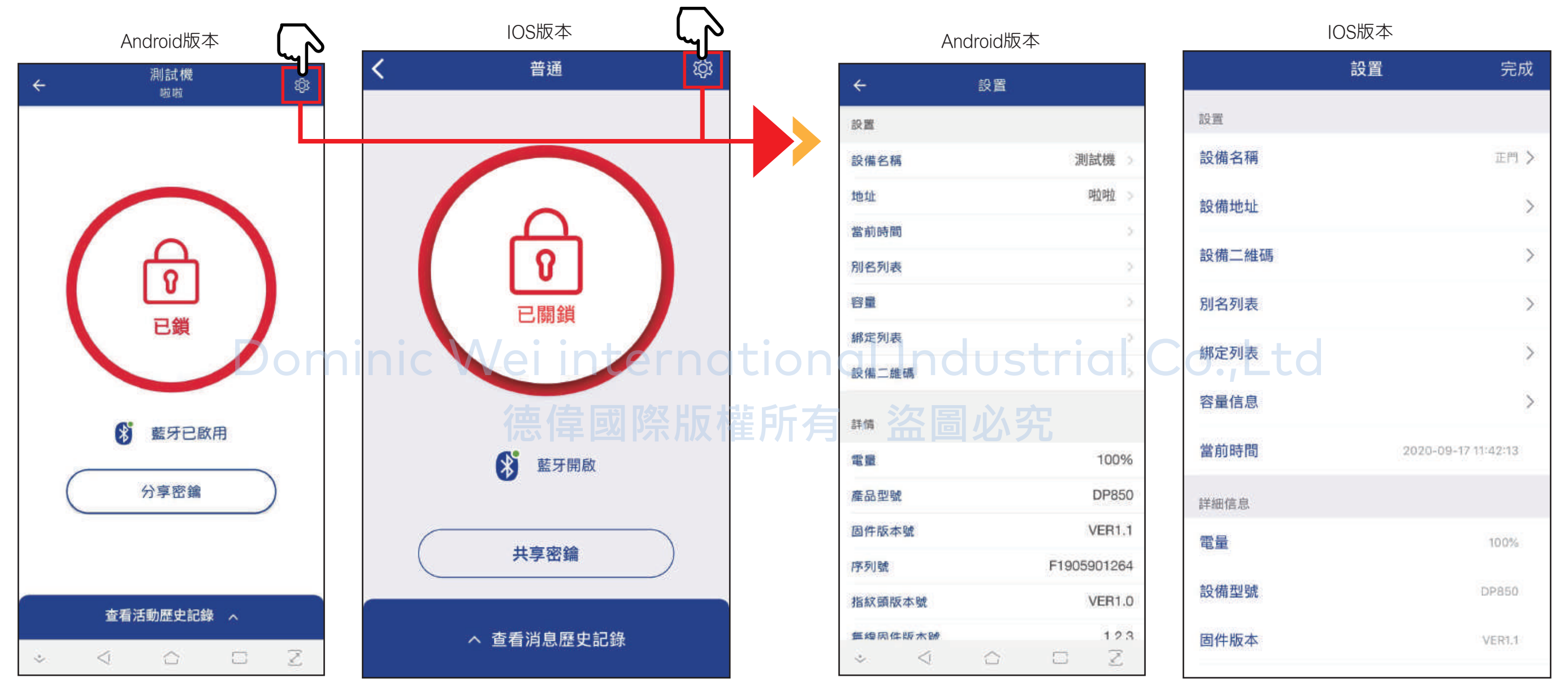

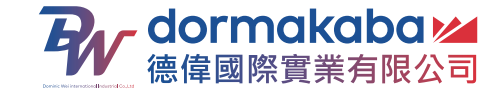

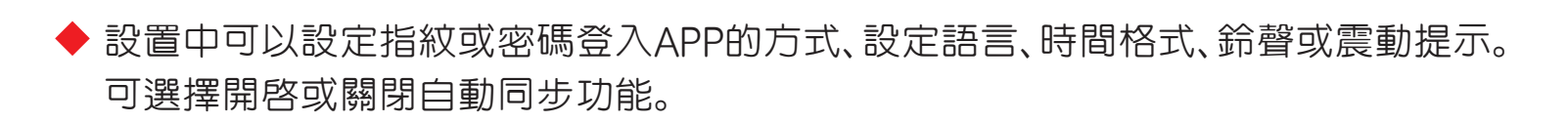

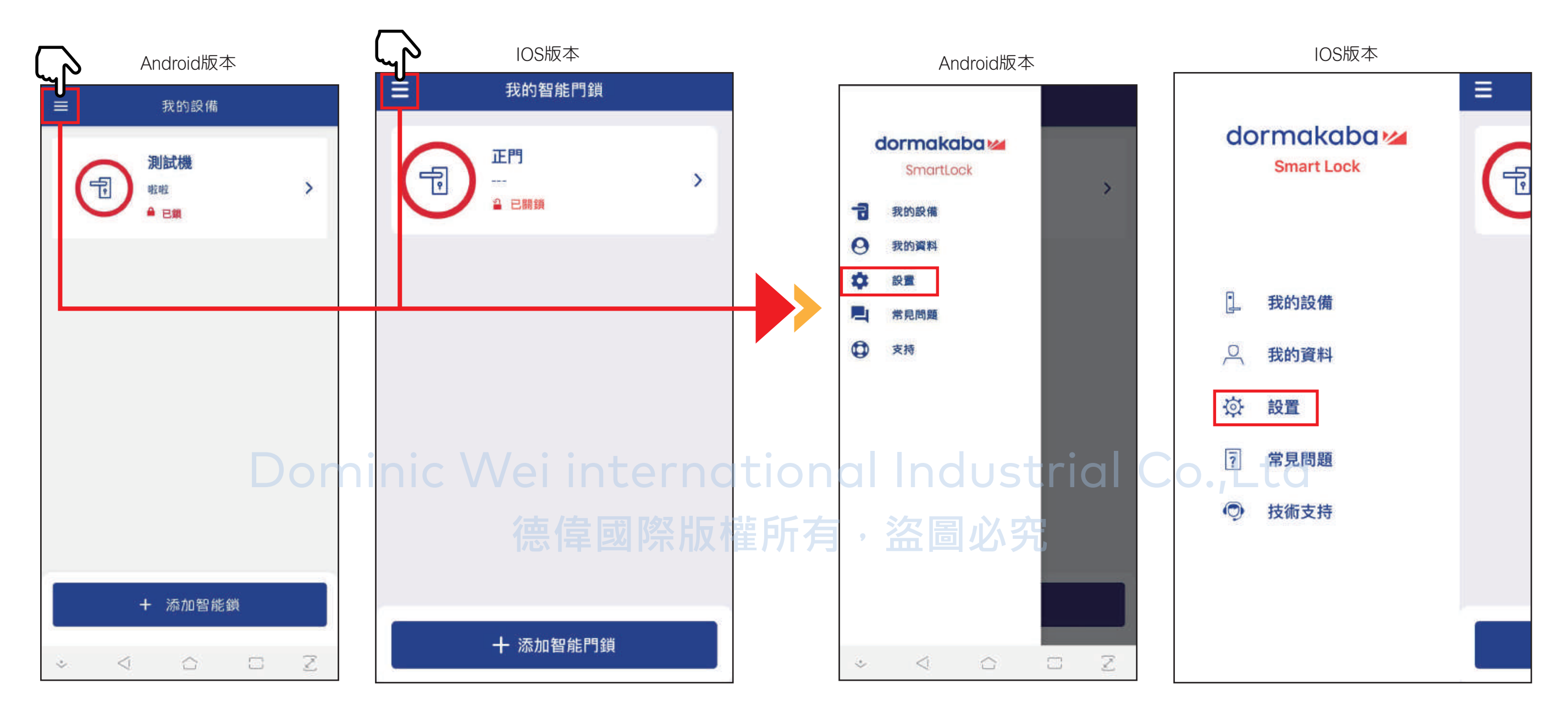

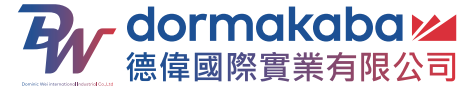